## **Redhat / CentOS 7 - Grapical Installation**

The graphical installation interface is the preferred method of manually installing Red Hat Enterprise Linux. It allows you full control over all available settings, including custom partitioning and advanced storage configuration, and it is also localized to many languages other than English, allowing you to perform the entire installation in a different language.

## So let's start!

The first screen of the installation program is the Welcome to Red Hat Enterprise Linux 7.3 screen. Here you select the language that Anaconda will use for the rest of the installation. This selection will also become the default for the installated system, unless changed later. So do your choise, then click "Continue"

| Subset of the section of the section |  |
|----------------------------------------------------------------------------------------------------|--|
| What language would you like to use during the installation process?EnglishEnglish >AfrikaansAfrikaansAfrikaansAfrikaansAfricaAfrikaansAfrikaansAfrikaansAfricaAmharicauyullArabicaynafilaniAssameseAsturianuAsturianBenapyckaaBelarusianGranapckuBulgarianqtreftBengaliBosanskiBosnianCatalàCatalanČeštinaCzechCymraegWelshDanskDanishDeutschGermanEXAŋvukkáGreek                                                                                                    |  |
| EnglishEnglish >AfrikaansAfrikaans <b>h</b> न्गटर्जAmharic <b>i a</b> ए्र्रेडीArabicजञमीयाArabicजञमीयाAssameseAsturianuAsturianБеларускаяBelarusianБългарскиBulgarianवारेलाBengaliBosanskiBosnianCatalàCatalanČeśtinaCzechCymraegWelshDanskDanishDeutschGermanEλληνικάGreek                                                                                                    |  |
| AfrikaansAfrikaansEngüsh (United Kingdom)איזכילAmharicEngüsh (India)גיזכילAmharicEngüsh (Australia)גיזכילArabicEngüsh (Canada)छात्रमी ग्राAssameseEngüsh (Denmark)AsturianuAsturianEngüsh (Ireland)БеларускаяBelarusianEngüsh (New Zealand)БылгарскиBulgarianEngüsh (Nigeria)वारलाBengaliEngüsh (Mingeria)İdeitinaCatalanEngüsh (Singapore)CatalàCatalanEngüsh (South Africa)CymraegWelshEngüsh (Zambia)DanskDanishEngüsh (Botswana)ExtraGermanEngüsh (Antigua & Barbuda)                                                                                                    |  |
| <b>к</b> чс. хAmharicEngüsh (India)алчліArabicEngüsh (Austraüa)алчліліArabicEngüsh (Canada)алчліліAssameseEngüsh (Denmark)AsturianuAsturianEngüsh (Ireland)БеларускаяBelarusianEngüsh (New Zealand)аткпіBengaliaEngüsh (Nigeria)алкіBengaliEngüsh (Hong Kong SAR China)алкіBosnianEngüsh (Philippines)CatalàCatalanEngüsh (South Africa)CeštinaCzechEngüsh (South Africa)CymraegWelshEngüsh (Zambia)DanskDanishEngüsh (Autigua & Barbuda)ExληνικάGreekEngüsh (Antigua & Barbuda)                                                                                                    |  |
| ацицыArabicEnglish (Australia)जनमी ग्राAssameseEnglish (Canada)AsturianuAsturianEnglish (Denmark)БеларускаяBelarusianEnglish (New Zealand)БългарскиBulgarianEnglish (Nigeria)বাংলাBengaliEnglish (Hong Kong SAR China)BosanskiBosnianEnglish (Philippines)CatalàCatalanEnglish (South Africa)ČeštinaCzechEnglish (South Africa)CymraegWelshEnglish (Zambia)DeutschGermanEnglish (Antigua & Barbuda)EλληνικάGreekEnglish (Antigua & Barbuda)                                                                                                    |  |
| अप्रमीयाAssameseEngush (Canada)AsturianuAsturianEngush (Denmark)БеларускаяBelarusianEngush (Ireland)БългарскиBulgarianEngush (New Zealand)বাংলাBengaliEngush (Mog Kong SAR China)BosanskiBosnianEngush (Philippines)CatalàCatalanEngush (South Africa)CymraegWelshEngush (Zambia)DanskDanishEngush (Botswana)ExληνικάGreekEngush (Antigua & Barbuda)                                                                                                    |  |
| AsturianuAsturianEngüsh (Denmark)БеларускаяBelarusianEngüsh (Ireland)БългарскиBulgarianEngüsh (New Zealand)वारलाBengaliEngüsh (Nigeria)वारलाBengaliEngüsh (Hong Kong SAR China)BosanskiBosnianEngüsh (Philippines)CatalàCatalanEngüsh (South Africa)ČeštinaCzechEngüsh (Zambia)CymraegWelshEngüsh (Zimbabwe)DanskDanishEngüsh (Botswana)EvληνικάGreekEngüsh (Antigua & Barbuda)                                                                                                    |  |
| БеларускаяBelarusianEnglish (New Zealand)БългарскиBulgarianEnglish (New Zealand)аткетBengaliEnglish (Nigeria)BosanskiBosnianEnglish (Hong Kong SAR China)CatalàCatalanEnglish (Singapore)ČeštinaCzechEnglish (South Africa)CymraegWelshEnglish (Zambia)DanskDanishEnglish (Botswana)ExtrovickáGermanEnglish (Antigua & Barbuda)                                                                                                    |  |
| ВыпаруныйВидагіанEngüsh (Netr Zetalitay)БългарскиBulgarianEngüsh (Nigeria)বाংলাBengaliEngüsh (Nigeria)BosanskiBosnianEngüsh (Philippines)CatalàCatalanEngüsh (Singapore)ČeštinaCzechEngüsh (Zambia)CymraegWelshEngüsh (Zimbabwe)DanskDanishEngüsh (Botswana)DeutschGreekEngüsh (Antigua & Barbuda)                                                                                                    |  |
| বাংলা Bengali English (Hong Kong SAR China)<br>English (Hong Kong SAR China)<br>English (Philippines)<br>English (Singapore)<br>English (South Africa)<br>Català Catalan English (South Africa)<br>Català Czech English (Zambia)<br>Cymraeg Welsh English (Zimbabwe)<br>Dansk Danish English (Botswana)<br>Deutsch German English (Antigua & Barbuda)                                                                                                    |  |
| BosanskiBosnianEnglish (Philippines)CatalàCatalanEnglish (Singapore)ČeštinaCzechEnglish (South Africa)ČymraegWelshEnglish (Zambia)DanskDanishEnglish (Botswana)DeutschGermanEnglish (Antigua & Barbuda)ΕλληνικάGreekEnglish (Antigua & Barbuda)                                                                                                    |  |
| DosanskiDosinanEnglish (Singapore)CatalàCatalanEnglish (South Africa)ČeštinaCzechEnglish (Zambia)CymraegWelshEnglish (Zimbabwe)DanskDanishEnglish (Botswana)DeutschGermanEnglish (Antigua & Barbuda)ΕλληνικάGreekEnglish (Antigua & Barbuda)                                                                                                    |  |
| CatalarCatalarEnglish (South Africa)ČeštinaCzechEnglish (Zambia)CymraegWelshEnglish (Zimbabwe)DanskDanishEnglish (Botswana)DeutschGermanEnglish (Antigua & Barbuda)ΕλληνικάGreekFinder State State Stat                                                                                                    |  |
| CestinaCzechEnglish (Zambia)CymraegWelshEnglish (Zimbabwe)DanskDanishEnglish (Botswana)DeutschGermanEnglish (Antigua & Barbuda)ΕλληνικάGreekFreek                                                                                                    |  |
| CymraegWelshEnglish (Zimbabwe)DanskDanishEnglish (Botswana)DeutschGermanEnglish (Antigua & Barbuda)ΕλληνικάGreekImage: Compare the second second s                                                                                                    |  |
| DanskDanishEnglish (Botswana)DeutschGermanEnglish (Antigua & Barbuda)ΕλληνικάGreek                                                                                                    |  |
| Deutsch     German     English (Antigua & Barbuda)       Ελληνικά     Greek                                                                                                    |  |
| Ελληνικά Greek                                                                                                    |  |
|                                                                                                    |  |
| Español Spanish                                                                                                    |  |
|                                                                                                    |  |

This leads us, to the Installation Summary screen, the central location for setting up an installation.

## Netzwerk Konfiguration:

Als erster Schritt, konfiguriert man immer zuerst das Netzwerk, da gewisse andere Konfigurationen;

z.B. der NTP Zeitserver oder die individuelle Package Konfiguration, je nach Installationsmedium abhängig ist.

|        | INSTALLATION SUP       | MMARY                                                       |                  | CENTOS LINU<br>🖽 us                    | JX 7 INSTALLATION<br>Help! |
|--------|------------------------|-------------------------------------------------------------|------------------|----------------------------------------|----------------------------|
| CentOS | LOCALIZA               | TION                                                        |                  |                                        |                            |
|        | Θ                      | DATE & TIME<br>Americas/New York timezone                   | <b></b>          | KEYBOARD<br>English (US)               |                            |
|        | á                      | LANGUAGE SUPPORT<br>English (United States)                 |                  |                                        |                            |
|        | SOFTWAR                | E                                                           |                  |                                        |                            |
|        | 0                      | INSTALLATION SOURCE                                         | 6                | SOFTWARE SELECTION<br>Minimal Install  |                            |
|        | SYSTEM                 |                                                             |                  |                                        |                            |
|        | <u>S</u>               | INSTALLATION DESTINATION<br>Automatic partitioning selected | Q                | <b>KDUMP</b><br>Kdump is enabled       |                            |
|        | ÷                      | NETWORK & HOST NAME<br>Not connected                        |                  | SECURITY POLICY<br>No profile selected |                            |
|        |                        |                                                             |                  |                                        |                            |
|        |                        |                                                             |                  |                                        |                            |
|        |                        |                                                             |                  |                                        |                            |
|        |                        |                                                             |                  | We won't touch your disks until yo     | begin Installation         |
|        | △ Please complete item | ns marked with this icon before continuing to               | o the next step. |                                        |                            |

• Als erstes, wählt man sich das zu konfigurierende Interface aus und klickt anschliessend zum bearbeiten der Konfigurationen unten auf Configure..

3/8

| NETWORK & HOST NAME                                   |                                                                                                    | CENTOS LINUX 7 INSTALLATION |
|-------------------------------------------------------|----------------------------------------------------------------------------------------------------|-----------------------------|
| Image: Ethernet (eth1)         Image: Ethernet (eth1) | Ethernet (ethO)<br>Disconnected<br>Hardware Address 00:15:5D:01:04:2D<br>Speed<br>Subnet Mask 127.0.0.1 | OFF                         |
| + –<br>Host name: localhost.localdomain Apply         | Cur                                                                                                    | 2.<br>Configure             |

• Nun wechselt man als erstes zum Tab: **General** und setzt dort ein Hacken bei: "Automatically connetc to this network.."

|             | Ethernet (eth) | Connection name:<br>General<br>Automatically<br>All users may<br>Automatically<br>Firewall zone: | etho<br>t.<br>Ethernet<br>connect to this no<br>connect to this no<br>connect to VPN w<br>efault | 802.1X Sec<br>etwork when it is<br>etwork<br>when using this o | Hardware Add<br>S<br>Editing ether<br>curity I<br>s available | P Ethe<br>Disco<br>Press 00:1<br>Peed<br>D<br>CCB<br>2. | IPv4 Settings | IPv6 S | ettings<br>* | OF |
|-------------|----------------|--------------------------------------------------------------------------------------------------|--------------------------------------------------------------------------------------------------|----------------------------------------------------------------|---------------------------------------------------------------|---------------------------------------------------------|---------------|--------|--------------|----|
| Cancel Save |                |                                                                                                  |                                                                                                  |                                                                |                                                               |                                                         |               | Cancel | Save         |    |

• Anschliessend, wird auf den Tab: **IPv4Settings** gewechselt, und dort das Interface, nach folgendem Beispiel für eine fixe IP-Adresse Konfiguriert:

| 2025/04/04 | 16:30 |
|------------|-------|
|------------|-------|

5/8

| Ethernet (ethO) |                  |                   |                |             | Etl<br>Dise   | nernet (ethO)<br>connected |              |          | OF        |
|-----------------|------------------|-------------------|----------------|-------------|---------------|----------------------------|--------------|----------|-----------|
|                 |                  |                   |                | Hardwar     | e Address 00: | 15:5D:01:04:2D             |              |          |           |
|                 |                  |                   |                | Editing     | ethO          |                            |              |          |           |
|                 | Connection name: | eth0              |                |             |               |                            |              |          |           |
|                 | General          | Ethernet          | 802.1X Se      | ecurity     | DCB 1.        | IPv4 Settings              | IPv6 S       | Settings |           |
|                 | Method: Manua    | 2.                |                |             |               |                            | J            | -        |           |
|                 | Addresses        |                   |                |             |               |                            | _            | 3.       |           |
|                 | Address          |                   | Netmask        |             | G             | ateway                     |              | Add      |           |
|                 | 192.168.1.15     |                   | 24             |             | 19            | 92.168.1.1                 |              | Delete   |           |
|                 | DNS servers:     | 192.168.1.1       | 5.             |             |               |                            |              |          |           |
|                 | Search domains   |                   |                |             |               |                            |              |          |           |
|                 | DHCP client ID:  |                   |                |             |               |                            |              |          |           |
|                 | Require IPv4     | addressing for th | nis connection | to complete | 9             |                            |              |          |           |
|                 |                  |                   |                |             |               |                            |              | Routes   |           |
|                 |                  |                   |                |             |               |                            | 6.<br>Cancel | Save     |           |
| + -             |                  |                   |                |             |               |                            |              |          | Configure |
|                 |                  |                   |                |             |               |                            |              |          |           |

• Ist die Konfiguration, des ersten Interfaces abgeschlossen, kann man unten wie bei **Punkt 1.** markiert einen neuen **Hostnamen für seinen neuen Server** vergeben. Nach Eingabe unbedingt auf "Apply" klicken!

| NETWORK & HOST NAME                                 |                                                                                                    | CENTOS LINU<br>🖽 us | JX 7 INSTALLATION<br>Help! |
|-----------------------------------------------------|----------------------------------------------------------------------------------------------------|---------------------|----------------------------|
| Ethernet (eth1)                                     | Ethernet (ethO)<br>Connected<br>Hardware Address 00:15:5D:01:04:2D<br>Speed<br>IPv4 Address 192.168.1.15<br>IPv6 Address 2001:8e0:2043:7400:d63:44e3:968a:b45c/64<br>Subnet Mask 255.255.25<br>Default Route 192.168.1.1<br>DNS 192.168.1.1 |                     | ON                         |
| + –<br>1.<br>Host name: xweb5-server.blackNET Apply | <b>2.</b><br>Curr                                                                                                    | ent host name:      | Configure                  |

• Falls nötig, kann man auch noch sein zweites Interface konfigurieren.. (Falls vorhanden) Zum anschliessen der Netzwerk-Konfiguration, klickt man dann oben auf den Butten "Done". 7/8

| Ethernet (eth0)  Ethernet (eth1)      | Ethernet (eth1)                    | ON                                  |
|---------------------------------------|------------------------------------|-------------------------------------|
|                                       | Connected                          |                                     |
|                                       | Hardware Address 00:15:5D:01:04:2E |                                     |
|                                       | Speed                              |                                     |
|                                       | IP Address 10.0.0.15               |                                     |
|                                       | Subnet Mask 255.255.255.0          |                                     |
|                                       | Default Route 10.0.0.1             |                                     |
|                                       |                                    |                                     |
|                                       |                                    |                                     |
|                                       |                                    |                                     |
|                                       |                                    |                                     |
|                                       |                                    |                                     |
|                                       |                                    |                                     |
|                                       |                                    |                                     |
|                                       |                                    |                                     |
|                                       |                                    |                                     |
|                                       |                                    |                                     |
|                                       |                                    |                                     |
|                                       |                                    |                                     |
|                                       |                                    |                                     |
|                                       |                                    |                                     |
| + -                                   |                                    | Configure                           |
|                                       |                                    |                                     |
| ost name: xweb5-server.blackNET Apply |                                    | Current host name: xweb5-server.bla |
|                                       |                                    |                                     |

## Time / Date Konfiguration:

Im nächsten Schritt, werden die Time / Date Einstellungen festgelegt.

Last update: 2017/09/11 16:02

redhat:base-redhat:install-redhat https://michu-it.com/wiki/redhat/base-redhat/install-redhat?rev=1505138570

|        | INSTALLATION SU        | MMARY                                                       |                   | CENTOS LINU<br>🖽 us                        | JX 7 INSTALLATION<br>Help! |
|--------|------------------------|-------------------------------------------------------------|-------------------|--------------------------------------------|----------------------------|
| CentOS | LOCALIZA               | TION                                                        |                   |                                            |                            |
|        | $\Theta$               | DATE & TIME<br>Americas/New York timezone                   |                   | <b>KEYBOARD</b><br>English (US)            |                            |
|        | á                      | LANGUAGE SUPPORT<br>English (United States)                 |                   |                                            |                            |
|        | SOFTWAR                | E                                                           |                   |                                            |                            |
|        | 0                      | INSTALLATION SOURCE                                         | í                 | SOFTWARE SELECTION<br>Minimal Install      |                            |
|        | SYSTEM                 |                                                             |                   |                                            |                            |
|        | <u>S</u>               | INSTALLATION DESTINATION<br>Automatic partitioning selected |                   | <b>KDUMP</b><br>Kdump is enabled           |                            |
|        | , →                    | NETWORK & HOST NAME<br>Connected: eth1, eth0                |                   | SECURITY POLICY No profile selected        |                            |
|        |                        |                                                             |                   |                                            |                            |
|        |                        |                                                             |                   |                                            |                            |
|        |                        |                                                             |                   |                                            |                            |
|        |                        |                                                             |                   | Quit<br>We won't touch your disks until yo | Begin Installation         |
|        | 🛕 Please complete iten | ns marked with this icon before continuing                  | to the next step. |                                            |                            |

• Unordered List Item

Last update: 2017/09/11 16:02